## NCR CONSOLE SALES DATA

The NCR Console **Sales Reports** in the Advanced Reporting Module allows you provides a consolidated view of your store's business. You can sort and modify the reports to view the detail you are most interested in. To access the **Sales Reports**:

- 1. Log into NCR Console and click the Reports tab then Sales Data
- 2. You will see a summary of sales including a graph. Select one the following options or your own desired date range.
  - Hourly

By Period

Daily

Monthly

- Weekly
- 3. Click Update

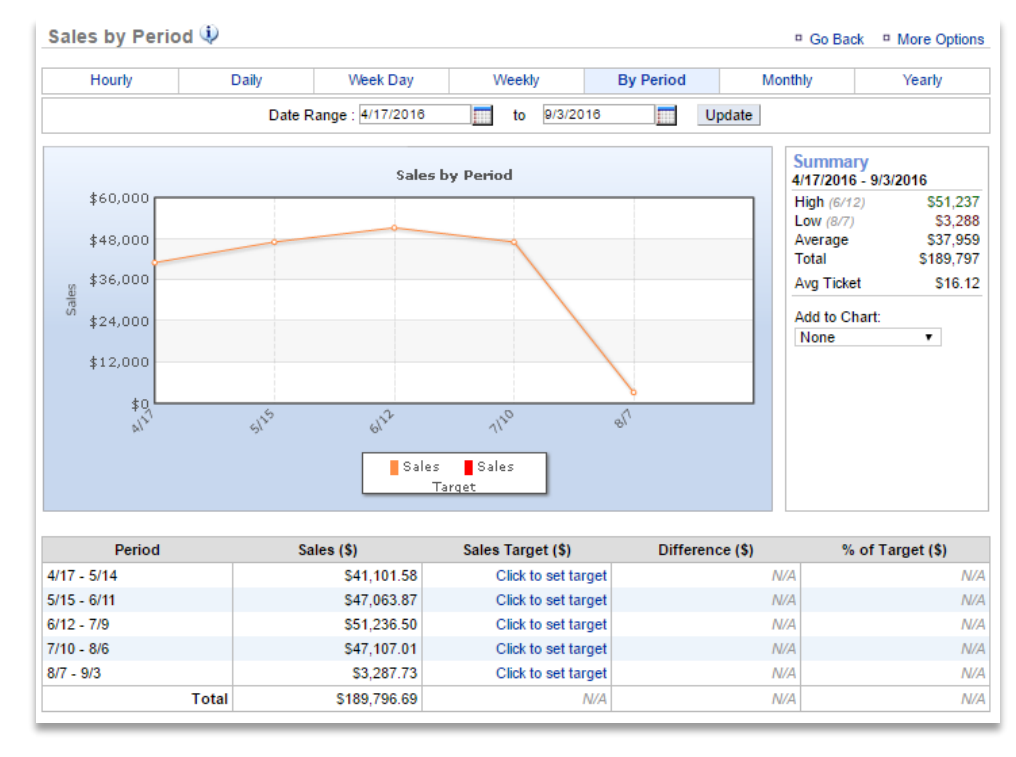

- 4. Each report has options in the summary box that allow you to modify the report data. You can do things like: Add transaction count or average ticket to chart and remove specific days of the week.
- 5. The Weekly, By Period and Monthly views include an option to set sales targets to track against. Click the **Click to set target** to input a goal.

|             |            | Sales Target              | ×           |                  |
|-------------|------------|---------------------------|-------------|------------------|
| Period      | Sales (\$) | 8/7/2016 - 9/3/2016       | \$)         | % of Target (\$) |
| 4/17 - 5/14 | \$41       | Color Trends              | N/A         | N/A              |
| 5/15 - 6/11 | \$47       | Sales larget :            | N/A         | N/A              |
| 6/12 - 7/9  | \$51       |                           | Save Cancel | N/A              |
| 7/10 - 8/6  | \$47,      | _                         | N//-        | N/A              |
| 8/7 - 9/3   | \$3,28     | 37.73 Click to set target | N//         | N/A              |
| Total       | \$189,79   | 96.69 N/A                 | N/A         | N/A              |

6. Click **Save** when your goal is input.

You can also export reports to a csv. You can save and store the export on your computer to view whenever needed. To do this:

- 1. Click More Options
- 2. Click Export Report

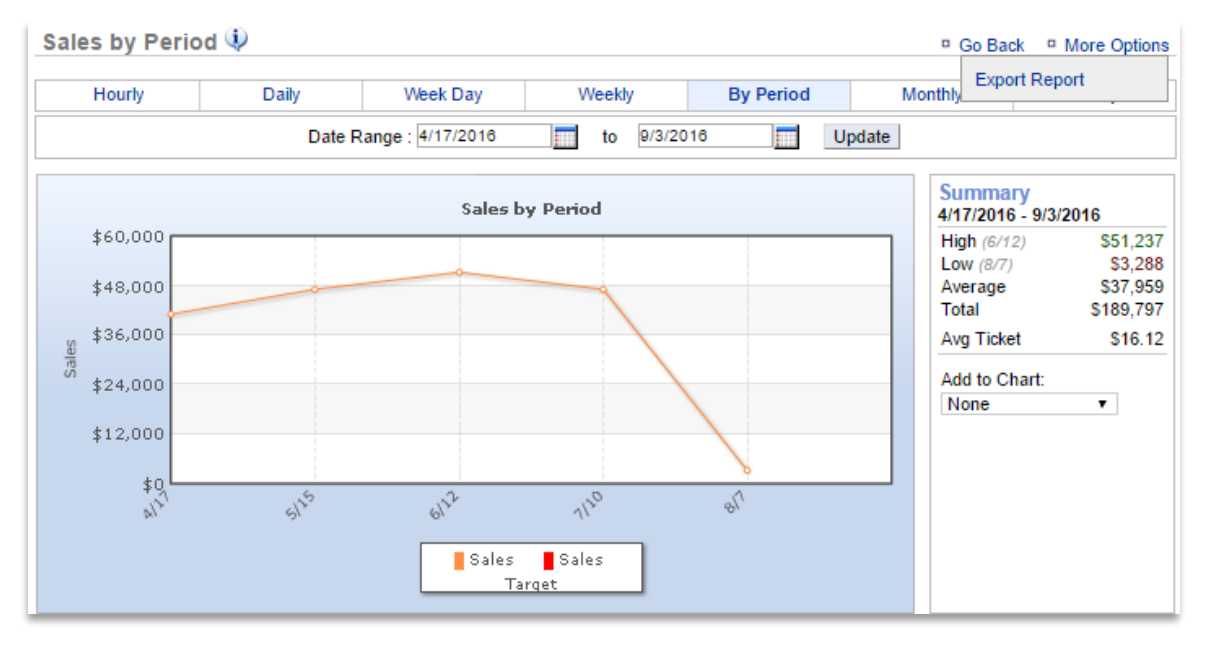

- 3. An excel file will appear at the bottom left corner of the screen (or wherever your downloads appear)
- 4. Save the file to your computer for future reference